Picosmos Toolsで写真を楽しく便利に!

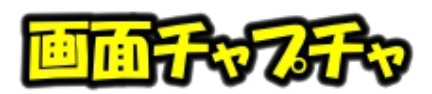

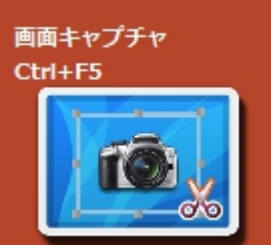

スクリーンショットに代表される画面コピー機能で、最大の特徴は画 面の動きをアニメーションとして記録することが出来ることです。音声 録画までの機能はありませんが、パソコン画面の指定範囲を1秒間に数 十枚の画像として記録していき gif 画像(パラパラ動画)として再生出 来るようになるものです。

実に面白い機能ですが実際にそれを利用する機会は滅多にないと思いますので最後に説明することにし、本講座のタイトルは「picosmos tools で--」ですが画面コピー出来るツールは沢山ありますので、それぞれの機能比較を行ってみました。

直接ワード等に貼り付ける場合はファイル保存は無くて良いのですが、メール添付などの場合はファイル保存が必要になります。また、手順書作成ではマウスポインタも写っていたほうが良いことから、私の場合は手数少なく処理出来るWinshot使用が主体になっています。通常の作業ではクリップボード保存だけで良いでしょうし、必要な時だけSnippingを使ってファイル保存出来るWindows + Shift + S がシンプルで良いと思います。

| ツール                        | 使い方                                                                                                    | 保存場所                                                                                     |
|----------------------------|----------------------------------------------------------------------------------------------------|------------------------------------------------------------------------------------------|
| スクリーンショットを撮影(全画<br>面)      | PrintScreen                                                                                                    | クリップボード                                                                                  |
| スクリーンショットを撮影保存<br>(全画面)    | Windows + PrintScreen                                                                                                    | ピクチャ➡スクリ<br>ーンショットに保<br>存される                                                             |
| 指定した範囲のスクリーンショッ<br>トを撮影・保存 | Windows + Shift + S                                                                                                    | 右下通知から<br>Snipping を起動<br>して保存可能                                                         |
| Snipping tools             | ・<br>Snipping Tool<br>範囲を囲むと<br>保存画面が出てくる                                                                                                    | 指定場所                                                                                     |
| Winshot (フリーソフト)           | <ul> <li>事前に環境設定でマウスチャプチャにチェックを入れておく</li> <li>保存方法を選んでから範囲を囲む</li> </ul>                                                                     | 指定場所                                                                                     |
| Picosmos Tools             | <ul> <li>囲むとツールバーが現れる</li> <li>ロ O C ア 2 目 2 留 3</li> <li>囲んだ範囲に文<br/>字書き</li> <li>田 の 保存</li> <li>田 み内に直接書込み出来る特徴はな<br/>より手数が多い。</li> </ul> | <ul> <li>A P P P     <li>経了     <li>K登録     <li>あるが上記諸ツール     </li> </li></li></li></ul> |

ファイル出力先を決める

①保存先を決めフォルダを作っておく ②設定をクリックしオプション選ぶ ③オプションを開く ④フォルダを選ぶ

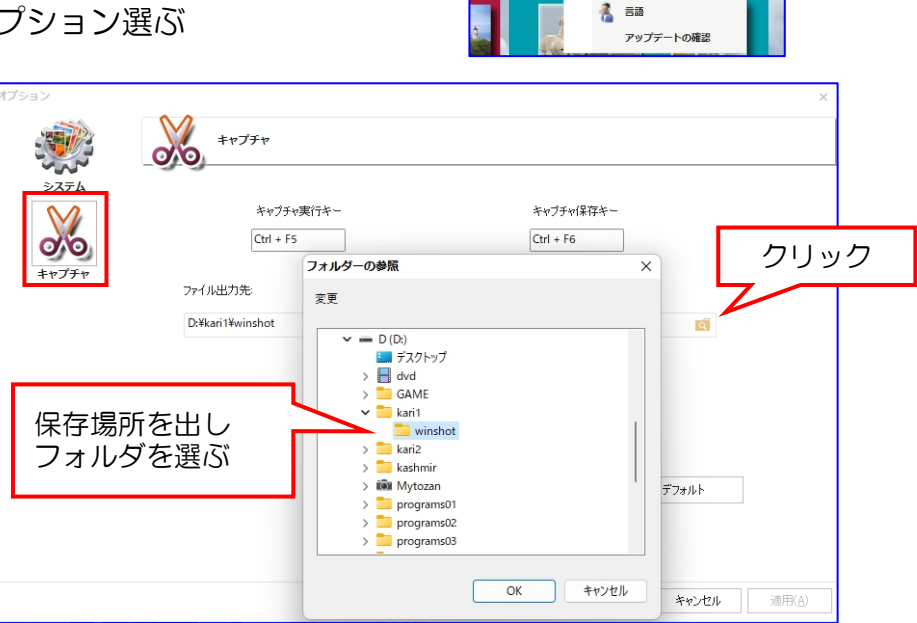

スキン

設定 🌸 ヘルプ 🛛 終了 🎲 オプション 🍃

モジュール

アニメーション記録

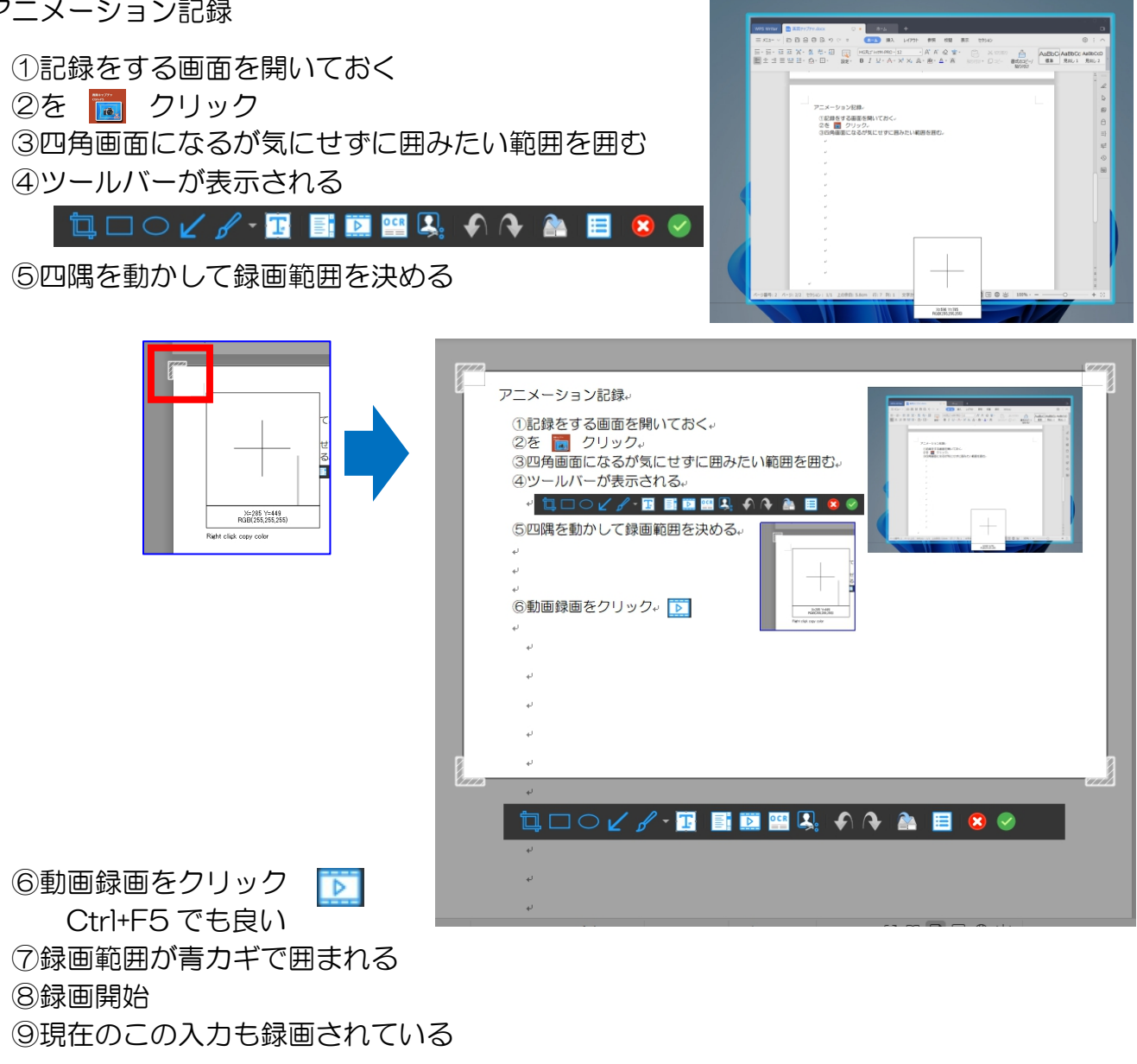

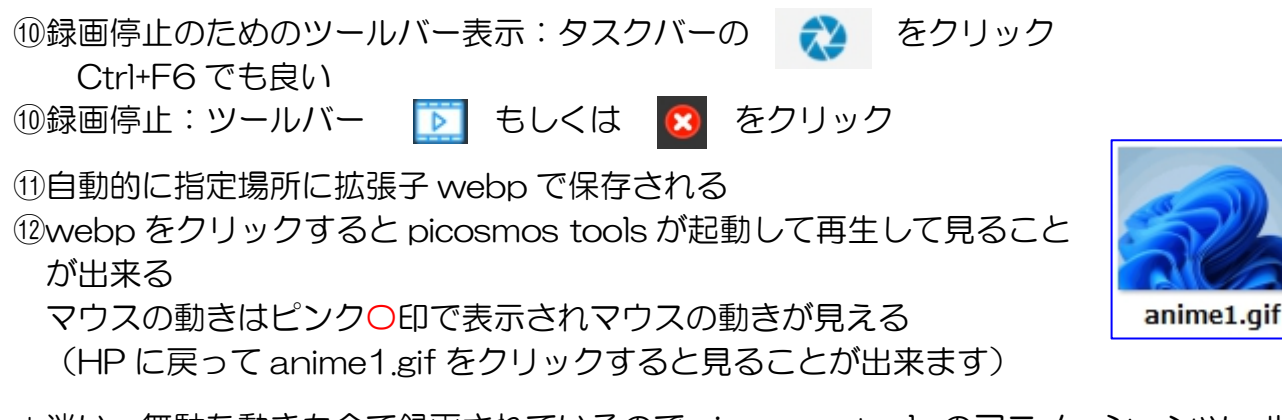

\*迷い・無駄な動きも全て録画されているので picosmos tools のアニメーションツール で調整し、gif 変換保存も行います

アニメーション調整

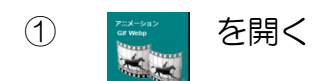

②webp ファイルをドラッグする

③表示画面

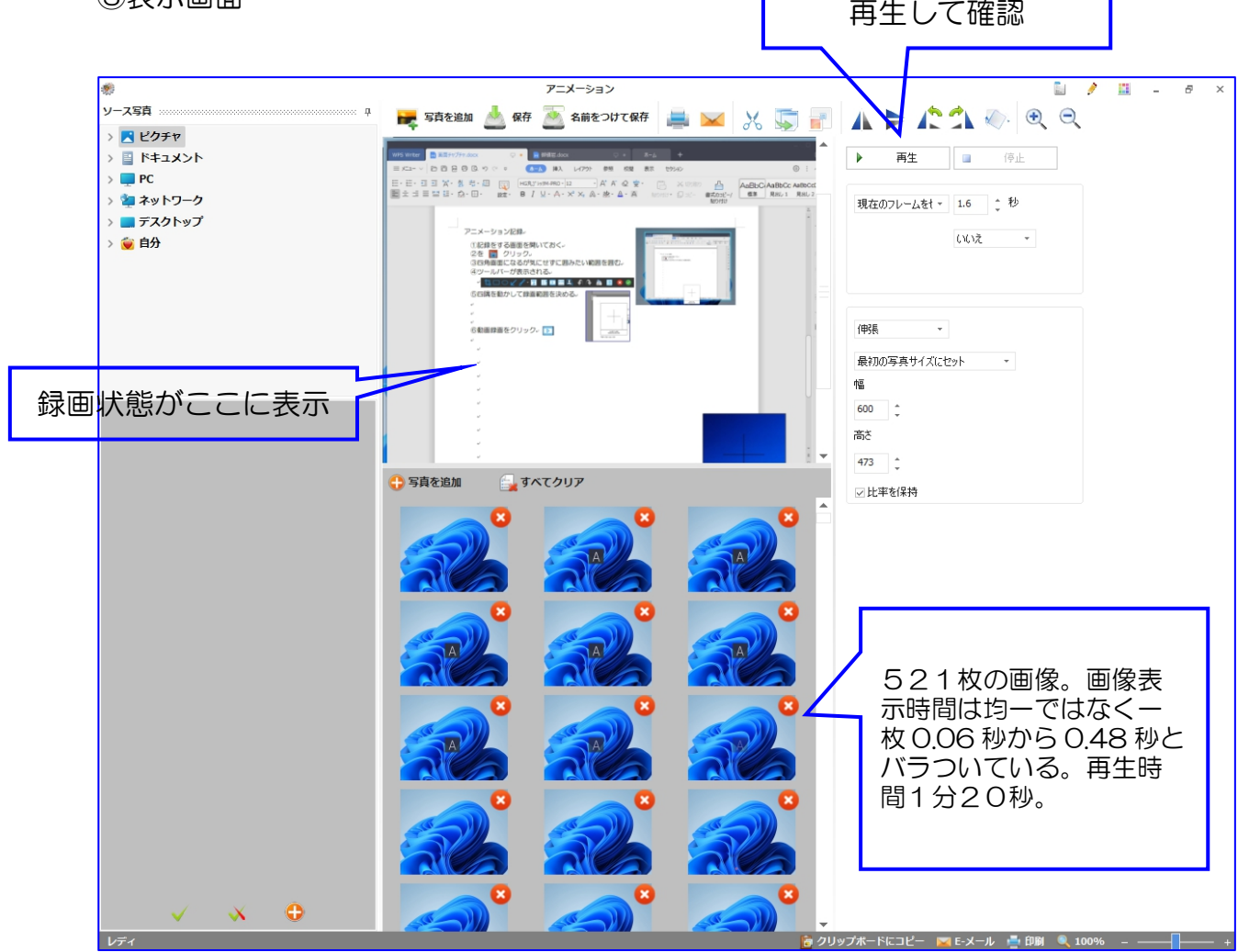

## ④不要部分を削除

複数枚選択機能がないので1枚づつ削除しなければなりません、気長くやりましょう! クリックして画像を確認して赤×をクリック→OK 削除したものは戻りません 良く見てから削除!

結果:残ったのは332枚。189枚削除 再生時間50秒に

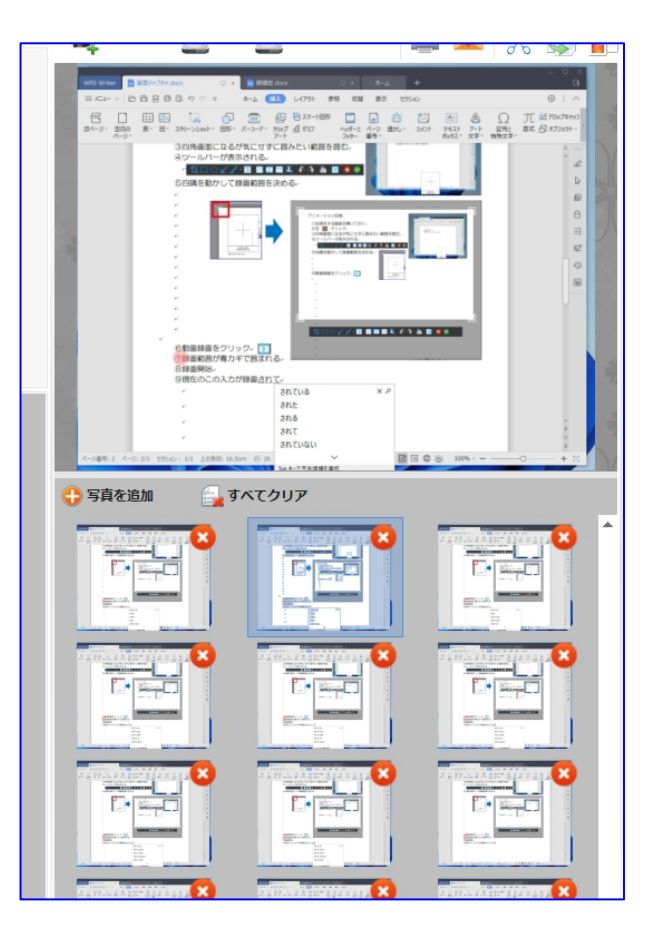

⑤名前を付けて保存(拡張子 gif)

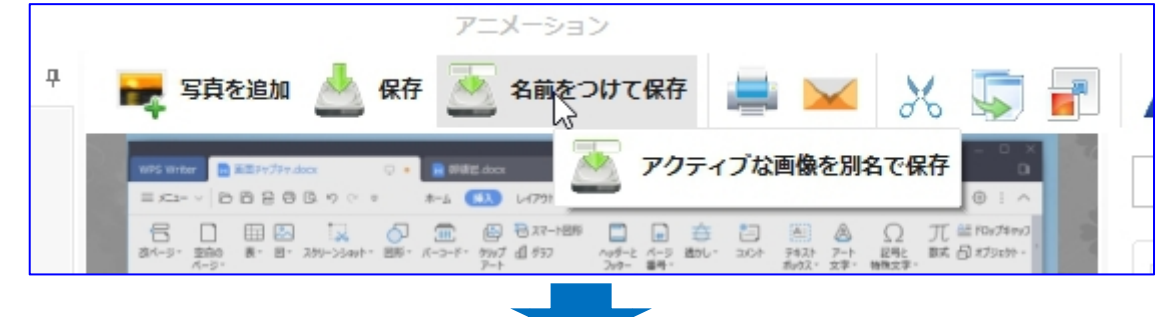

| 剩 名前をつけて保存                                       |                                        |
|--------------------------------------------------|----------------------------------------|
| ← → · ↑ <sup>1</sup> ベ デスクトップ → プラザR4新講座 → 手順書 2 | > C タ 手順書2の検索                          |
| 整理 ▼ 新しいフォルダー                                    | □ •                                    |
| 🛄 デスクトップ                                         |                                        |
|                                                  |                                        |
| ビクチャ                                             |                                        |
| N 1 1 1 1 1 1 1 1 1 1 1 1 1 1 1 1 1 1 1          |                                        |
| 🕖 ミュージック moii-aif anime.aif                      |                                        |
| ファイル名(N): anime-gif                              |                                        |
| ファイルの種類(T): Animate Gifファイル (*.gif)              |                                        |
| ∧ フォルダーの非表示                                      | 保存(S) キャンセル                            |
| されたファイル                                          | 22777777777777777777777777777777777777 |

## 容量 11.4MB

(HP に戻って anime2.gif をクリックすると見ることが出来ます)